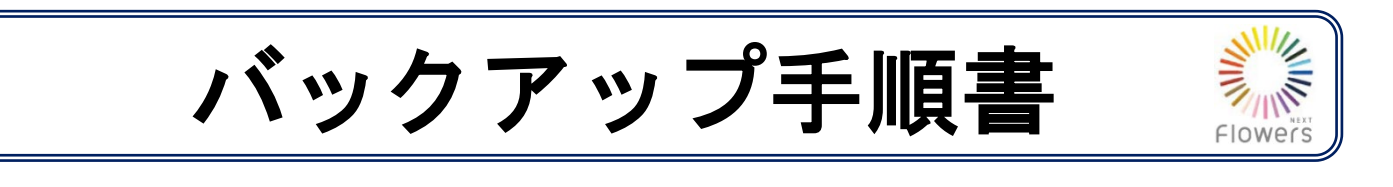

【注意】 Flowers NEXT on Cloud をお使いの場合は、本手順(バックアップ作業)を行う必要はありません。 ※ Flowers NEXT on Cloud については、弊社サーバーで定期的にバックアップ作業を行っております。

- 【1】保存する媒体を準備して、パソコンに接続してください。 →媒体とは、「USBメモリ」「外付けハードディスクドライブ」等です。
- 【2】デスクトップにある「FlowersNEXT バックアップ」のアイコンを ダブルクリックします。 (または、【スタート】をクリックし、アプリー覧より「FlowersNEXT Flowers ツール」

>「バックアップ」をクリックします。)

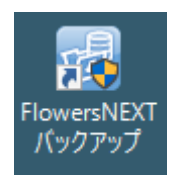

【3】「ユーザーアカウント制御」が表示されますので、「はい」をクリックします。

| ユーザー アカウント制御<br>このアプリがデバイスに変更<br>か? | ×<br>を加えることを許可します |  |  |  |
|-------------------------------------|-------------------|--|--|--|
|                                     |                   |  |  |  |
| はい                                  | いいえ               |  |  |  |

【4】バックアップメイン画面が表示されます。「前回と同じ」にチェックし、【バックアップ】ボタンを クリックします。⇒手順【7】に進んでください。

初めてのバックアップを行う場合は、「前回と同じ」がグレーアウトし、チェックできない状態に なっています。【バックアップ】ボタンをクリックし、次ページ【5】の確認を行ってください。

| ぼックアップメイン画面 - □<br>ッール(T) その他(O)                       | ×                                                                                            |
|--------------------------------------------------------|----------------------------------------------------------------------------------------------|
| バックアップ<br>システムのデータを別の場所に保存します。<br>「 前回と同じ <del>く</del> | <b>ワンポイント</b><br>2回目以降のパックアップについて                                                            |
| リストア バックアップしたシステムのデータを復元します。<br>□ 最新のバックアップを復元         | 2回目以降バックアップを行う場合は、<br>「前回と同じ」にチェックを入れて、【バックアップ】ボタンを<br>クリックすると、前回と同じ設定でバックアップを行うことが<br>できます。 |
| ビステムのデータベースの圧縮を行い、空き容量を増やしま<br>圧縮                      | 前回と違うバックアップの設定にしたい場合のみ、チェックを<br>はずしてください。<br>※初めてバックアップするときには、チェックできません。                     |
|                                                        |                                                                                              |

## 【5】バックアップするシステムの確認

「バックアップするシステムを選択します。」画面が表示されます。 「バックアップするシステム名」にお使いのシステムが登録されていなければ、 その下の「バックアップしないシステム名」からお使いのシステム名を選択し、 「追加」をクリックします。

システムが複数ある場合は、お使いのすべてのシステムを「バックアップするシステム名」 に登録し、【次へ(N)】をクリックします。

| 🐻 バックアップ                                    |                                                                                                    | _                                                                                                    |                                                   |
|---------------------------------------------|----------------------------------------------------------------------------------------------------|----------------------------------------------------------------------------------------------------|---------------------------------------------------|
| その他(O)                                      |                                                                                                    |                                                                                                    |                                                   |
| バックアップするシステム                                | ₄を選択します。                                                                                                    |                                                                                                    |                                                   |
| ーバックアップするシステム名<br>システム名<br>ひまわり             | No     データペース名       1     FLOWERS_ASSESSMENTDB01       2     FLOWERS_CAREPLANDB01       3     FLOWERS_CHARTDB01       4     FLOWERS_HIMAWARIDB01       5     FLOWERS_HIMAWARIDB01       6     FLOWERS_HOKENMASTERDB01       7     FLOWERS_KAIHOKENDB01       7     FLOWERS_LATHORD1       8     FLOWERS_LOCKDB01       8     FLOWERS_PATIENTB01 | サーバ名<br>¥CONDUCT_FLOWERS<br>¥CONDUCT_FLOWERS<br>¥CONDUCT_FLOWERS<br>¥CONDUCT_FLOWERS<br>¥CONDUCT_FLOWERS<br>¥CONDUCT_FLOWERS<br>¥CONDUCT_FLOWERS<br>¥CONDUCT_FLOWERS | 接続状況<br>○<br>○<br>○<br>○<br>○<br>○<br>○<br>○<br>○ |
| 1 道加 削除↓<br>「バックアップしないシステム名<br>システム名 ◆<br>・ | 9 FLOWERS_SOCRESRCDB01                                                                                                    | ¥CONDUCT_FLOWERS                                                                                                    | ŏ                                                 |
|                                             |                                                                                                    | () () () () () () () () () () () () () (                                                                                                    | rンセル(O)                                           |

- 【6】「保存先のドライブを指定します。」画面が表示されます。「ドライブ:」欄の「▼」を クリックし、保存したいドライブを選択し、【次へ(<u>N</u>)】をクリックします。
  - (例:バックアップを保存する USB メモリが E ドライブの場合は、「e:」を選択します。)

| デックアップ その他(O) | 7           |                                                  | _   |             | ×  |
|---------------|-------------|--------------------------------------------------|-----|-------------|----|
| 保存先の          | ドライブを指定します。 |                                                  |     |             |    |
|               |             |                                                  |     | _           |    |
|               | ドライブ        |                                                  |     |             |    |
|               |             | . C: [windows]<br>C: [windows]<br>d: []<br>c: e: |     |             |    |
|               |             |                                                  |     |             |    |
|               |             |                                                  |     |             |    |
|               |             |                                                  | ] . | -> ıtz II.ú | 21 |
|               |             |                                                  |     |             |    |

【7】バックアップ画面が表示されます。

| ) バックアップ<br>その他(O) |                                   |             | - 🗆 X             |                                                                    |
|--------------------|-----------------------------------|-------------|-------------------|--------------------------------------------------------------------|
| 下記の情報              | 報でバックアップを行います。<br>【バックアップするシステム名】 |             | ^                 | ···· <b>·································</b>                      |
|                    | : きぎょうI<br>【保存先ドライブ】<br>: c:¥     |             |                   | <u>バックアップデータにコメントをつけることが</u>                                       |
|                    | 【保存日付】<br>:令和 2年 4月15日            |             |                   | <u>できます。</u>                                                       |
|                    |                                   |             | ~                 | バックアップ確認画面の「コメント:」欄で<br>バックアップデータにコメントをつけること<br>ができます。             |
| 二<br>「<br>道捗状況     | אילאב:<br>ו                       |             |                   | コメントをつけることで、バックアップデー<br>タをリストアする際、データの中身や保存し<br>た理由などを確認することができます。 |
|                    |                                   | 戻る(B) 開始(S) | キャンセル( <u>C</u> ) |                                                                    |

【保存先ドライブ】の記号を確認します。

上図のように【保存先ドライブ】が「c:¥」の場合、パソコン内のCドライブにバックアップが 保存されますが、パソコン自体が故障した場合には、Cドライブだとデータが復旧できません。 保存先ドライブを変更して、USBメモリや外付けハードディスク等、外部媒体に保存してください。

[保存先ドライブの変更方法]

バックアップ画面で【戻る (<u>B</u>)】ボタンをクリックします。「保存先のドライブを指定します。」画面が表示されます。

| バックアップ<br>その伤(O)                        | -  |       | × |
|-----------------------------------------|----|-------|---|
| 下記の情報でバックアップを行います。                      |    |       |   |
| [バックアップするシステム名]<br>: きぎょう日<br>【保存先『ライブ】 |    | ^     |   |
| 【保存日付】<br>: 令和 2年 4月15日                 |    |       |   |
|                                         |    | ~     |   |
| コメント:<br>                               |    |       |   |
| · 建掺状況                                  |    |       |   |
| <b>反</b> る(日) 時限的(5                     | \$ | ャンセル( | ø |

- ② 前ページ【6】「保存先のドライブを指定します。」画面が表示されますので、保存したい ドライブを選択し、【次へ(N)】をクリックします。
- 【8】バックアップ画面で内容を確認し、【開始(<u>S</u>)】ボタンをクリックします。

「バックアップを開始します。よろしいですか?」の確認メッセージが表示されます。 【はい(Y)】ボタンをクリックします。

| ※保存先をCドライブにした場合、【開始( <u>S</u> )】ボタンをクリック<br>すると、「保存先はCドライブが選択されています。」のメッセ<br>ージが表示されます。保存先を変更する場合は【はい(Y)】を<br>クリックし、【5】の画面で保存先の変更を行ってください。<br>そのままCドライブに保存する場合は【いいえ(N)】をクリッ | 保存先は「C:」ドライブが選択されています。<br>※「C:」ドライブでは、パソコンが起動しない等の<br>トラブル時にデータ使旧不可の恐れがあります。<br>保存先を変更しますか? |
|----------------------------------------------------------------------------------------------------|---------------------------------------------------------------------------------------------|
| クして進めます。                                                                                                    | (はい(Y) いいえ(N)                                                                               |

Г

- 【9】バックアップ情報の画面下部に進捗状況が表示されます。その後、データの圧縮状況の画面が 表示されます。
- 【10】「バックアップが完了しました。」というメッセージが表示されます。「OK」をクリックし、 バックアップメイン画面で「閉じる」をクリックして終了します。

以上で、バックアップは完了です。